## Visma – utbetaling av godtgjersle

Du loggar deg inn på Visma med BankID her: https://www.vindafjord.kommune.no/organisasjon/for-tilsette/

| vindafjord.kommune.no | /organisasjon/for-tilsette/                                                                           |                                        |  |  |  |
|-----------------------|----------------------------------------------------------------------------------------------------|----------------------------------------|--|--|--|
|                       |                                                                                                    | VINDAFJORD<br>KOMMUNE Vakre Vindafjord |  |  |  |
|                       | Forside • Organisasjon • For tilsette                                                                 |                                        |  |  |  |
|                       | Pålogging for tilsette<br>Lytt til teksten<br>Visma Enterprise Plus 🖄<br>Heimekontor 😰<br>Intranett 😰 |                                        |  |  |  |

Når du har logga inn, gå på <mark>Min side</mark> oppe, velg <mark>Ferie, fravær og timer</mark> Klikk på grøn knapp <mark>NY,</mark> Velg <mark>Ny timeføring</mark>

Fyll inn der det står rød stjerne. Fra dato og Periode er datoen møtet var. Vel rett type møte. Antall er 1 møte. Velg Lagre viss du skal føre meir, Lagre og lukk når du er ferdig Du kan og legge inn kjøregodtgjersle for kvart møte.

Ved tapt arbeidsforteneste må ein legge ved dokumentasjon frå arbeidsgjevar (send den på e-post til oss).

| Visma Enterprise Plus             | Hjem      | Min Side Mine        | e Ansatte eHandel             | Fakturaer Økonomi |             |         | 📢 🔓 Logg av |
|-----------------------------------|-----------|----------------------|-------------------------------|-------------------|-------------|---------|-------------|
| Personalia Ferie, fravær og timer | Pårørende | Kompetanse Dokumenta | arkiv Nytt utlegg/reise Søkna | ader              |             |         |             |
| √ Kalender Liste                  |           |                      |                               |                   |             |         | Ny v        |
|                                   |           |                      | 0                             | MAI 2023          |             | $\odot$ |             |
| Mandag                            | 1         | Tirsdag              | Onsdag<br>2                   | Torsdag           | Fredag<br>4 | Lørdag  | Søndag      |

| Ny timetøring |                                                |   |
|---------------|------------------------------------------------|---|
| *Fra          | 25.10.2022                                     | t |
| *Selskap      | Vindafjord kommune                             | ~ |
| *Stilling     | 3 - Folkevalgt - Politisk - 1.00%              |   |
| *Skjema       | Politikk                                       |   |
| *Periode      | 25.10.2022 til 25.10.2022                      |   |
| *I ønnsart    | 248 - Møtegodtgjørelse o/4t/Kommunestyremøte   |   |
| *Antall       | Velg en<br>131 - Tapt arbeidsfortjeneste       |   |
| Sats          | 248 - Møtegodigjørelse o/4t/Kommunestyremøte   |   |
| Beløp         | 454 - Km-godtgjering<br>464 - Passasjertillegg |   |
| Notat         | Noter                                          |   |
|               |                                                |   |

Så går du på <mark>Hjem</mark>, <mark>Oppgaver for meg selv</mark>

| Visma | a Enterprise Plus   | ~          | Hjem | Min Side | Økonomi |       |
|-------|---------------------|------------|------|----------|---------|-------|
| Start | Fraværsassistent    | Start Beta |      |          |         |       |
|       |                     |            |      |          |         |       |
| м     | ine oppgaver        |            |      | 1        |         |       |
| O     | opgaver for meg sel | v          |      | 1        |         | Ve    |
|       |                     |            |      |          |         | Dette |
|       |                     |            |      |          |         |       |

## Så klikkar du på linja der det står Ikke levert

| isma Enl | erprise Plus     | ~       | Hjem          | Min Side | Mir | ne Ansatte | eHandel    | Fakturaer   | Økonon   |
|----------|------------------|---------|---------------|----------|-----|------------|------------|-------------|----------|
| rsonalia | Ferie, fravær og | g timer | Pårørende     | Kompetan | se  | Dokumentar | kiv Nytt u | tlegg/reise | Søknader |
|          |                  |         |               |          |     |            |            |             |          |
| Kalende  | er Liste         |         |               |          |     |            |            |             |          |
| 0        | ppgaver Sa       | aksgang |               |          |     |            |            |             |          |
| Selskap  |                  |         | Skjema        |          |     |            | Sta        | atus        |          |
| 1        |                  |         | Diff. overtid |          |     |            | Ikk        | e levert    |          |

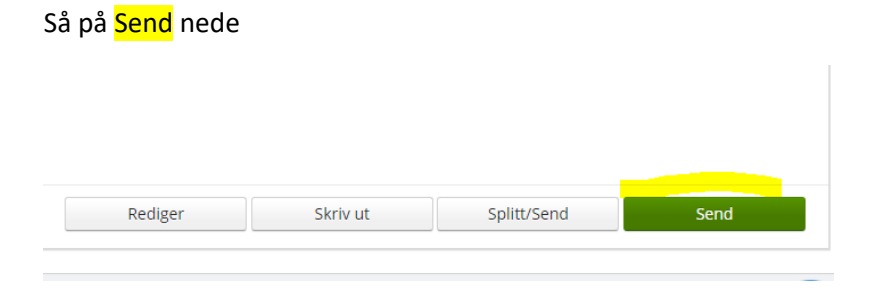

## Tap av arbeidsforteneste

Om du blir trekt i løn når du er på politiske møter som folkevald, har du rett til å få dekka dette. Du må ha dokumentasjon frå din arbeidsgjevar på kor mykje du blir trekt per time. Denne dokumentasjonen lastar du ned her:

Visma Enterprise Plus - Min side - Kompetanse - Erfaring - Velg fil

Så legg du inn antal timar du krev dekka i Visma Enterprise Plus der du har lagt inn møtegodtgjersla.

Dersom noko er uklart er det berre å kontakte oss på politisk sekretariat:

Anne Mette Klungland, <u>anne.mette.klungland@vindafjord.kommune.no</u> 56 65 65 62 Inger Olaug Sandvik, <u>inger.olaug.sandvik@vindafjord.kommune.no</u> 53 65 65 08